## **AVR Studio Plug-in Manager**

Use this program to view the current active plug-ins and alternatively disable/enable any plug-in. It is installed with the latest AVR Studio package and will be available from the START menu below the Atmel AVR Tools folder or from the AVR Studio Tools menu.

| AVR Studio Plug-in Manager                                                                                             |                                 |                                                                                                    |  |
|----------------------------------------------------------------------------------------------------|---------------------------------|----------------------------------------------------------------------------------------------------|--|
| e Help                                                                                                    |                                 |                                                                                                    |  |
| Name                                                                                                    | Vendor                          | Comments                                                                                             |  |
| <ul> <li>✓ Atmel AVR Assembler (Project)</li> <li>✓ AVR GCC (Project)</li> <li>□ μC/0S-II</li> <li>✓ STK500</li> </ul> | Atmel<br>Atmel<br>Micriµm, Inc. | AVR Assembler IDE<br>Compiler plug-in for avr-gcc<br>μC/OS-II Kernel Awareness Plugin for AVR Studio |  |
| Name Atmel AVR Ass<br>/endor Atmel<br>Comment AVR Assemble<br>/ersion 1, 0, 0, 38<br>Copyright                         | sembler (Project<br>r IDE       | )                                                                                                    |  |
| Trademarks<br>File C:\Program File                                                                                     | es\Atmel\AVR 1                  | Tools\Compilers\AvrPluginAvrAsmObject.dll                                                            |  |
|                                                                                                    |                                 |                                                                                                    |  |

The list show all the installed plug-ins with name, vendor and comment. All the enabled plug-ins are marked with a checked box. Click on this box to disable (uncheck) or enable (check) the plug-in.

Plug-ins marked with a grayed out check box and the text (Project) are plug-ins for creating and handling assembler and compiler support. These can not be disabled. They are loaded only when the type of project is used.

The Plug-in manager is useful if a buggy plug-in prevents AVR Studio from functioning properly.

Click on any plug-in to show more details including version, file location and registry entries.

To save any changes you must select *File->Save and Exit*. **Note:** Any changes will take effect the next time you start AVR Studio.

| 🔑 AVR Studio Plugin |                              |  |  |  |
|---------------------|------------------------------|--|--|--|
| Debug               | Help                         |  |  |  |
| Save and Exit       |                              |  |  |  |
| Qukz –              |                              |  |  |  |
|                     | VR Stud<br>Debug<br>ve and B |  |  |  |